# Chapter 3 Software Setup

## Drivers, Utilities and Software Installation

• Support CD:

This series of mainboards will always be shipped with a Support CD which contains those necessary driver files, Application Softwares and some helpful utilities. It is a user-friendly, auto-run CD which will open itself up in a CD-ROM automatically.

Contents of Support CD:

For 85SD-C, user should be able to find in the Supported CD the following drivers and utilities supported by Intel 845 Chipset:

- 1. INF Utility (Intel Chipset Software Installation Utility);
- 2. Intel Application Accelerator (IAA);
- 3. AC'97 Drivers;
- 4. Hardware Monitor Utility.

This chapter is devoted to describing the installations of all these essential drivers and utilities on Windows 9X, Windows ME, Windows 2000 and Windows XP. The installation procedures for all these operating sistems are all programed into an auto-run mode. What users have to do is to read and follow the pop-up instructions to carry out the installation. We therefore take the installation on Windows 98 as the general illustration hereby.

The priority of drivers to be installed should also be noted. Users are recommended to take the following installation orders :

- 3-1 Open up the Suport CD and choose Drivers and Utilities
- 3-2 Intel Chipset Software Installation Utility (INF Utility)
- 3-3 Intel Application Accelerator (IAA)
- 3-4 AC'97 Audio Drivers Installation
- 3-5 Hardware Monitor Utility

# 3-1 Open up the Support CD and choose Drivers and Utilities

1 Please put the Support CD enclosed in your mainboard package into the CD-ROM drive. In a few seconds, the Main Menu will automatically appear, displaying the contents to be installed for this series:

Intel Chipset Software Installation Utility (INF Utility) Intel Application Accelerator (IAA) AC'97 Drivers Installation Hardware Monitor Utility Install Acrobat Reader Browse CD-ROM Exit

2 In case your system does not open the Support CD automatically, please click to the following path to enter the Main Installation Menu:

D:\Autorun.exe (assuming that your CD-ROM Drive is Drive D)

3 Users are recommended to install all the drivers and utilities at a time, though they can be installed separately. Also, we should take "Intel Chipset Software installation Utility" as first installation priority to optimize the Intel system. From next section, we provide detailed descriptions of all these installations with graphical illustrations.

#### 85SD-C

# 3-2 Install "Intel Chipset Software Installation Utility"

- 1 Following the procedures of opening the Support CD, click to " Install Intel Chipset software installation Utility" to proceed.
- 2 The Intel Service Pack InstallShield Wizard will pop up to guide you to the Intel Service pack installation. Press "**Next**" button to continue.
- 3 "Intel Software License Agreement" screen will appear, please click the "Yes" button to agree with the Licence Agreement and continue.
- 4 After all the setup process is finished, please restart your computer by clicking on "Finish" so as to take the Utility into effect.

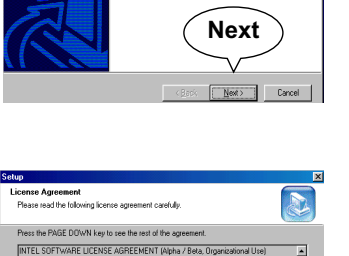

Welcome to the InstallShield Wizard(R) for Intel(R) Chipset Software Installation Utility

Welcome to the Intel(R) Chipset Software Installation Utility. This utility will enable Plug & Play INF support fo Intel/IRI chimat commonste

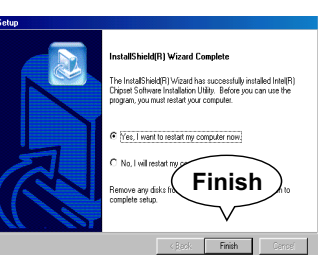

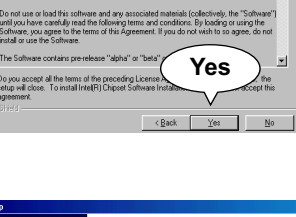

## 3-3 Install "Intel Application Accelerator"

IAA supports all Windows 98/98se/Mellennium/NT4/2000/XP with Pentium III / 4 processor. Installations of this software for these operating systems are similarly programed to an auto-run mode, and it is typically designed to improve performance of the storage subsystem and overall system performance.

Below is a model installation on Windows 98. Users of Windows Me/ NT4/2000/XP can also follow this example for IAA installation.

- 1 Following the procedures of opening the Support CD, click to " Intel Application Accelerator" to proceed.
- 2 On the "InstallShield Wizard" screen, Click on "Next" to continue.

3 On the "Licence Agreement" screen, click on "Yes" to continue.

|    | Welcome to the InstallShield Wizard for Intel(R)<br>Application Accelerator                                         |
|----|----------------------------------------------------------------------------------------------------|
|    | The InstallShield® Wizard will instal Inte(R) Application<br>Accelerator on your computer. To continue, click Next. |
| a. | $\frown$                                                                                                    |
|    | Next                                                                                                    |
|    | KBBSK Next Cancel                                                                                                   |

| icense Agreement                                                                                                    |                                                                                                    | C. 190                                           |
|----------------------------------------------------------------------------------------------------|----------------------------------------------------------------------------------------------------|--------------------------------------------------|
| Please read the following license agree                                                                                                    | ment carefully.                                                                                                    |                                                  |
| Press the PAGE DDWN key to see the                                                                                                    | rest of the agreement.                                                                                                    |                                                  |
| INTEL SOFTWARE LICENSE AGREE                                                                                                    | MENT (DEM / IHV / ISV Distribution                                                                                                    | n & Single User) 🔺                               |
| IMPORTANT - READ BEFORE COPY                                                                                                    | ING, INSTALLING OR USING.                                                                                                    |                                                  |
|                                                                                                    |                                                                                                    |                                                  |
| Do not use or load this software and a                                                                                                    | ny associated materials (collectively,                                                                                                    | the "Software"]                                  |
| Do not use or load this software and a<br>until you have carefully read the follow<br>Software, you agree to the terms of thi<br>install or use the Software.                                                                                                    | ny associated materials (collectively,<br>ing terms and conditions. By loading<br>s Agreement. If you do not wish to so                                                                                                    | the "Software")<br>or using the<br>agree, do not |
| Do not use or load this software and a<br>until you have carefully read the follow<br>Software, you agree to the terms of thi<br>install or use the Software.<br>Please Also Note:                                                                                                    | ny associated materials (collectively,<br>ing terms and conditions. By loading<br>s Agreement. If you do not wish to so                                                                                                    | the "Software"]<br>or using the<br>agree, do not |
| Do not use or load this software and a<br>unit you have carefully read the follow<br>Software, you agree to the terms of thi<br>install or use the Software.<br>Please Also Note:<br>11f you are an Original Equipment Man                                                                                                    | ny associated materials (collectively,<br>ing terms and conditions. By loading<br>a Agreement. If you do not wesh to an<br>wlacturer (DEM Yes                                                                                                    | the "Software"]<br>or using the<br>agree, do not |
| Do not use or load this polytease and a<br>unit jou have carefully read the follow<br>Software, you agree to the terms of thi<br>install or use the Software.<br>Please Also Note:<br>"If you are an Original Equipment Mart<br>Do you accept all the terms of the pre-<br>class will clean To install for all D. Area<br>and the terms of the pre- | ny associated materials (collectively,<br>ing terms and conditions). By loading<br>a Agreement, If you do not wish to so<br>with the solution of the solution of the solution<br>with the solution of the solution of the solution of the solution<br>of the solution of the solution of the | the "Software"]<br>or using the<br>agree, do not |
| Do not use or load this coltwate and a<br>unit jouch have cashally read the follow<br>Software, you agree to the terms of thi<br>install or use the Software.<br>Please Also Note:<br>"If you are an Original Equipment Man<br>Do you accept all the terms of the preciseup will close. To install Intel[P].Appl                                    | ny associated materials (collectively,<br>ing terms and confisions. By bodrig:<br>a Agreement. If you do not wish to so<br>wlachurer (DEM Yees<br>eding License Agreement in your<br>ication Accelerator, you must averat                                                                                                    | the "Software"]<br>or using the<br>agree, do not |
| Do not use or load this collwave and a<br>unit jour have cashidy read the follow<br>Software, you agree to fine terms of this<br>install or use this Software.<br>Please Also Note:<br>"If you are an Driginal Equipment Mar<br>Do you accept all the terms of the prec<br>setup will close. To install Inte(F) Appl<br>1998d                       | ny associated materials (solectively,<br>ing terms and confikents, By Ibading<br>& Agreement, If you do not with to an<br>wild churer (DEM<br>eding License Agreement), market<br>coation Accelerator, you must average                                                                                                    | the "Software"]<br>or using the<br>agree, do not |

4 On "Choose Destination Location" screen, press "**Yes**" to continue.

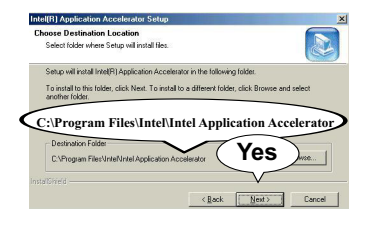

5 On "InstallShield Wizard Com-plete" screen, choose "Yes, I want to restart my computer now" and press "finish" to restart. Remember you must restart computer to put setup into effect.

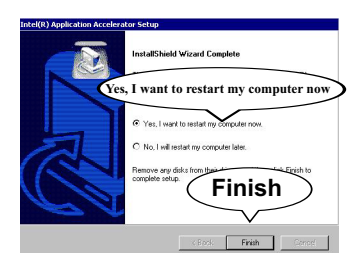

# 3-4 AC'97 Audio Driver Installation

AC'97 Codec is integrated in Chip ALC201A. You can install "AC'97 Audio Driver" on this mainboard.

- 1 Following the procedures of opening the Support CD, click to " AC'97 Audio Driver" to proceed.
- 2 Instantly, the "InstallShield Wizard" screen appears to guide you through the "Avance AC'97 Audio Setup".

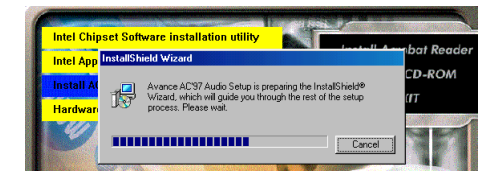

3 Instantly, the Setup Program proceeds to install the AC'97 Driver into system. If you want to stop setup, click the "Cancel" button.

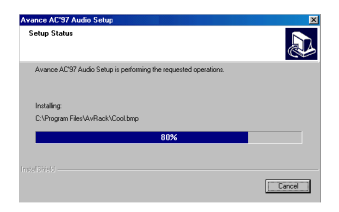

4 After the setup process is finished, please check the radial button "Yes. I want to restart my computer now" and click "OK" to restart your system.

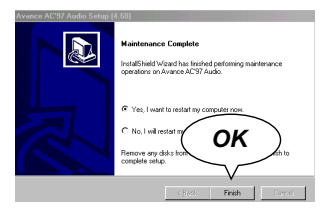

# 3-5 Install Hardware Monitor Utility

### **3-5.1 Installation**

Hardware Monitor is built on this mainboard. Its installation is programed to a fully automated mode on Windows 9X/Me/NT4/2000/ XP. User can follow the model installation below for its installation on various Windows System.

- 1 Following the procedures of opening the Support CD, click to " Hardware Monitor Utility" to proceed.
- 2 With the help of InstallShield Wizard, installation program automatically opens the "Choose Destination Location" screen. Click "Next to continue.
- A can be individued HuiDoote in the following disctor. That la the disctor, cick the disc Can be individued HuiDoote in the following disctor Can be individued HuiDoote in the following disctor Can be individued HuiDoote in the following di
- 3 Select the Program folder and click "Next" to continue.

| elect Program Folder |                                                                                                    | × |
|----------------------|----------------------------------------------------------------------------------------------------|---|
|                      | Setup will add program icons to the Program Folder listed below.<br>You may type a new folder name, or select one from the existing<br>Folders list. Elick Newt to continue.<br>Program Folders: |   |
|                      | Winbord HWD octo                                                                                                    | 1 |
|                      | Egisting Folders:                                                                                                    |   |
|                      | Accessories<br>Deadrive<br>Games<br>Intel Uhra ATA Storage                                                                                                    |   |
| 20                   | Online Services<br>Start/p<br>Windord HwDoctor Next                                                                                                    | ł |
| Land The Mark        |                                                                                                    |   |
|                      | <back next=""> Cancel</back>                                                                                                    | 1 |

4 On the "Setup complete" screen, click "Finish" to restart your computer so that the Utility can be put into effect.

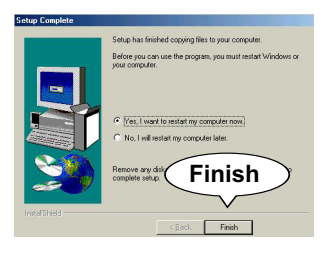

### 3-5.2 Verification

- 1 After restarting your computer, click "Start" and choose the path Programs \Winbond\Hwdoctor to open the main window of the Hardware Doctor.
- 2 The "Voltage/CaseOpen" window is for CPU voltage and temperature information.

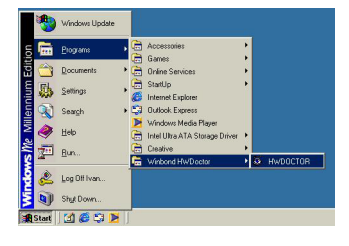

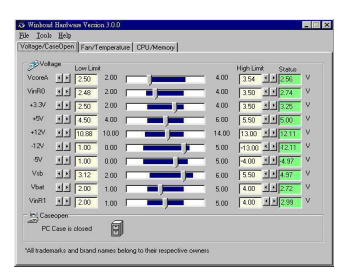

3 The "Fan/Temperature" window is for Fan speed and temperature information.

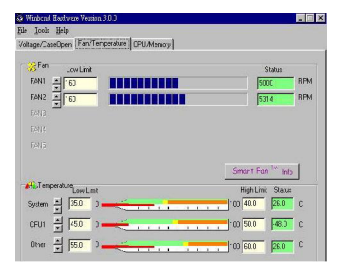

4 The "CPU/Memory" window is for Processor and memory information.

| CPU                      |         |          |                       |             |     |
|--------------------------|---------|----------|-----------------------|-------------|-----|
| endor GenuineIntel       |         | Brand    | Intel Pentium III     |             |     |
| peed 749                 | MHz     | Platform | (Auto)                |             |     |
| ype 0 Family 6<br>Memory | Model 8 | Steppi   | ng 3 CPU Voore Refe   | rence 1.100 | _ v |
| Memory Total Size        | 130520  | KB       | Memory Available Size | 33148       | KB  |
|                          |         |          |                       | -           |     |

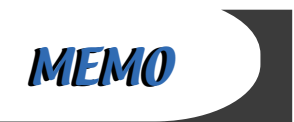